Go to the taskstream website: https://www1.taskstream.com/

Log in to your account:

| Username | Password |        |               |                 |                         |
|----------|----------|--------|---------------|-----------------|-------------------------|
|          |          | Log In | Forgot Login? | Request Support | Create or Renew Account |

Your homepage will look something like this:

| Merritt College                                                            |                                                                                                    | Jennifer Shanoski   My Account • Log                                                                                                    | out   🕜 Help   占 taskstrea                                                                                     |
|----------------------------------------------------------------------------|----------------------------------------------------------------------------------------------------|----------------------------------------------------------------------------------------------------|----------------------------------------------------------------------------------------------------|
| A Shared Resources Locato                                                  | Messages Resource Tool                                                                                                    | a                                                                                                    |                                                                                                    |
| 9                                                                          | Welcome                                                                                                    |                                                                                                    | Communications ® . Messages                                                                                    |
|                                                                            | Merritt College has selected Tas<br>accountability initiatives at all lev<br>We look forward to providing you<br>Taskstream, visit our main Help | stream AMS to provide an effective way to document, analyze, manage and archive the outcomes assessment and<br>els of the institution.<br>with intuitive and reliable Web-based software and the highest level of supporting services. To learn about what you can do with<br>hage. | Announcements:     System Maintenance     Scheduled Maintenance -     Sunday Morning October 20th              |
| Review @                                                                   | Workspaces @ Fac                                                                                                    | ulty credentials @                                                                                                    | Taskstream will be offline on<br>Sunday Morning October 20,<br>2013 to complete scheduled<br>maintenance from: |
| Items requiring review     Reviews to be released     View all submissions |                                                                                                    | Participating area name Search Clear                                                                                                    | (GMT) 9:30AM - 1 Read More.                                                                                    |
| AMS Coordinator                                                            | Total Course List<br>BIOL 001A GENERAL BIOLOGY                                                                                                   | - select report - 🗘 🕞                                                                                                    | Posted: 10/07/2013 01:35:59<br>PM by System Administrator<br>September 2013 Site Upgrade                       |
| And Coordinator •                                                          | Course Assessment & Continu                                                                                                    | ous improvement man >>                                                                                                    | Taskstream will be offline for a<br>scheduled upgrade on<br>Wodesedey, Sostember 19                            |

Any time you want to return to your homepage you can click on the house icon at the top left of the menu bar:

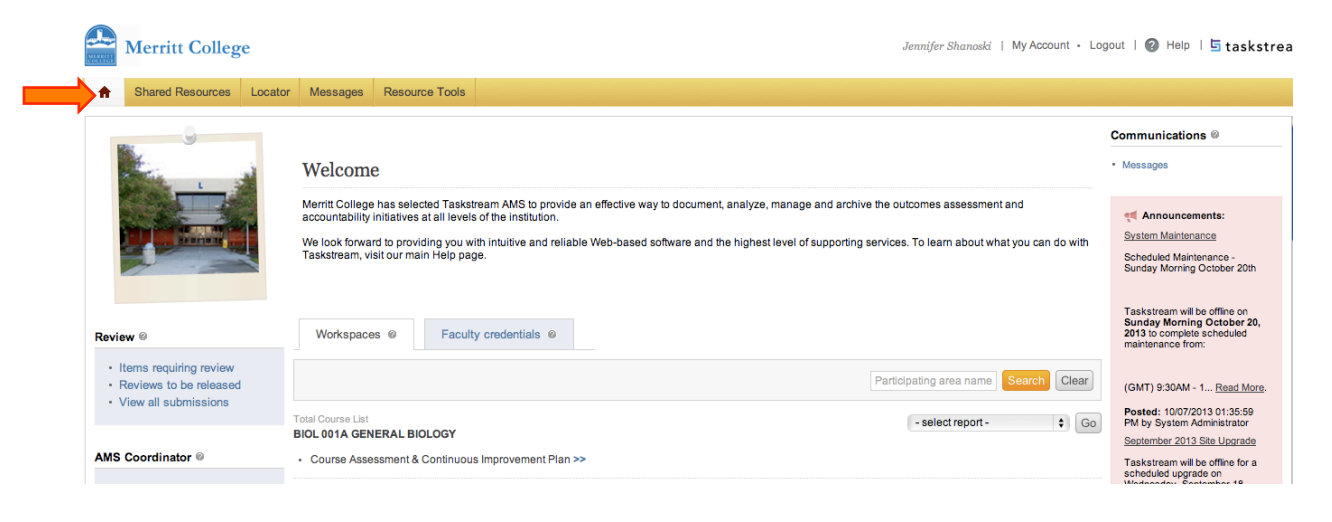

### How to add a Status Report to an Assessment Plan:

Find the course that you would like to add an Actions to by scrolling down on your homepage.

Click on the "<u>Course Assessment & Continuous Improvement Plan</u>" for the course that you are working on.

| Merritt College                                                                                                    |                                                                                                    | Jennifer Shanoski   My Account - Logout   🕜 Help   🔄 taskstream |  |
|----------------------------------------------------------------------------------------------------|----------------------------------------------------------------------------------------------------|-----------------------------------------------------------------|--|
| A Shared Resources Locat                                                                                                    | or Messages Resource Tools                                                                                                    |                                                                 |  |
|                                                                                                    | Total Course List<br>BIOSC 2 Theory and Practice of Optical Microscopy<br>• Course Assessment & Continuous Improvement Plan >> | -select report-                                                 |  |
|                                                                                                    | Total Course Last<br>BIOSC 3 ADVANCED FLUORESCENCE/CONFOCAL MICROSCOPY  Course Assessment & Continuous Improvement Plan >>     | - select report -                                               |  |
|                                                                                                    | Total Course Last<br>BIOSC 30 GENOMICS THEORY<br>• Course Assessment & Continuous Improvement Plan >>                          | - select report -                                               |  |
| ,                                                                                                    | Total Course List BIOSC 33 Micro-Robotics in DNA Sequencing  • Course Assessment & Continuous Improvement Plan >>              | -select report-                                                 |  |
|                                                                                                    | will now look like this:                                                                                                    | Jennifer Shanoski   My Account • Logout   🎯 Help   🔄 taskstream |  |
| A Shared Resources Locat                                                                                                    | or Messages Resource Tools                                                                                                    |                                                                 |  |
| 🖉 Edit Content 📮 Discuss                                                                                                    | ion Vul Submission & Read Reviews                                                                                              |                                                                 |  |
| BIOSC 30 GENOMICS THEORY                                                                                                    | (Workspace: Course Assessment & Continuous Improvement Plan)                                                                   | Web View                                                        |  |
| <ul> <li>Edit Content:</li> <li>General Information</li> <li>Standing Requirements</li> <li>Learning Outcomes</li> <li>2010-2011 Assessment</li> <li>Assessment Plan</li> <li>Assessment Plan<!--</th--></li></ul> |                                                                                                    |                                                                 |  |

# Scroll down to the current year on the left menu and select "Status Report"

| Merritt College                                                                                                    | Jennifer Shanooki   My Account - Logout   🙆 Help   🗄 taskstre                                                                                                    |
|----------------------------------------------------------------------------------------------------|----------------------------------------------------------------------------------------------------|
| A Shared Resources Locator                                                                                                    | tor Messages Resource Tools                                                                                                    |
| 🖉 Edit Content 📮 Discussion                                                                                                    | sion ✔ Submission & Read Reviews 🕫 Publish 👔 Options & Info                                                                                                    |
| BIOSC 30 GENOMICS THEORY                                                                                                    | Y (Workspace: Course Assessment & Continuous Improvement Plan)                                                                                                    |
| Cycle<br>Assessment Plan                                                                                                    | Edit Content:                                                                                                    |
| Assessment Results     Actions to Improve     Status Recort      2012-2013 Assessment     Cycle     Assessment Fininas     Assessment Fininas     Assessment Fininas     Assessment Fininas     Assessment Fininas     Assessment Fininas     Assessment Fininas     Assessment Fininas     Assessment Fininas     Assessment Fininas     Status Recort | A number of options are available in this workspace:  • To view, add or addi content, select the item from the panel on your left, and then click "Check Out" • To initiate discussion topics or add comments about the content added to these requirements, click the Discussion tab • On work is completed, submit Rems to your delignated reviewer via the Submission and Review tab (if this tab does not appear, then review is not required for this workspace). • You can also use the "Share" feature located at the top of each requirement content page to make items visible to others at any time For more information on any of these options simply click the 🍘 Help icon at the top of the AMS site. |

### Click on "Check Out" to start working:

| Merritt College                                                                    |                                                              | Merritt Manager   My Account • Logout   🕢 Help   🗄 taskstream |  |  |
|------------------------------------------------------------------------------------|--------------------------------------------------------------|---------------------------------------------------------------|--|--|
| A Shared Resources Locato                                                          | r Messages Resource Tools II. Analytics                      |                                                               |  |  |
| 🖌 Edit Content 📮 Discussion V Submission & Read Reviews 🕞 Publish 😭 Options & Info |                                                              |                                                               |  |  |
| <b>BIOSC 30 GENOMICS THEORY</b>                                                    | (Workspace: Course Assessment & Continuous Improvement Plan) | Web View                                                      |  |  |
| Cycle                                                                              | Content Log                                                  | 📕 🖉 Check Out                                                 |  |  |
| Assessment Plan     Assessment Results     Actions to Improve                      | 🗞 Status Report                                              | Work not<br>Started                                           |  |  |
| Status Report                                                                      | ♥ Directions<br>No directions specified.                     |                                                               |  |  |
| 2012-2013 Assessment<br>Cycle                                                      | Review Method                                                |                                                               |  |  |
| Assessment Plan                                                                    | Action Statuses                                              |                                                               |  |  |
| Actions to Improve<br>Learning                                                     | Comments                                                     |                                                               |  |  |

### Click on the arrow next to "Action Statuses" to expand that section:

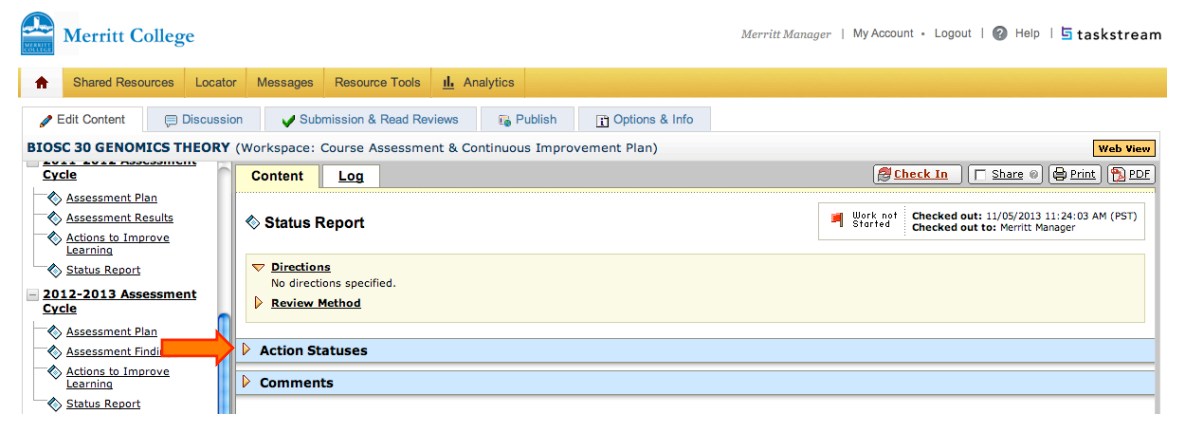

# Click on "Add Status"

![](_page_2_Picture_5.jpeg)

Select the "Current Status" (1), "Budget Status" (2), and "Additional Information/ Next Steps" (3). Click on "Submit" (4).

| Merritt College                                                                                                    |                                                                                     | Merritt Manager   My Account • Logout                                                                                                    | 🕜 Help   占 taskstream |  |
|----------------------------------------------------------------------------------------------------|-------------------------------------------------------------------------------------|----------------------------------------------------------------------------------------------------|-----------------------|--|
| ♠ Shared Resources Locator                                                                                                    | Messages Resource Tools <u>II.</u> Analytics                                        |                                                                                                    |                       |  |
| 🥒 Edit Content 🔲 Discussio                                                                                                    | n Vultaria Submission & Read Reviews                                                | T Options & Info                                                                                                    |                       |  |
| BIOSC 30 GENOMICS THEORY (Workspace: Course Assessment & Continuous Improvement Plan)           Status Report for Group work stations           Outcome: 1. (Describe the) |                                                                                     |                                                                                                    |                       |  |
| Actions to Improve<br>Learning                                                                                                    | Enter information for each action defined in the operational plan.  Required Fields |                                                                                                    |                       |  |
| Status Report                                                                                                    | * Current Status:                                                                   | Completed                                                                                                    | \$                    |  |
| <u>2012-2013 Assessment</u><br>Cycle                                                                                                    | 2 Budget Status:                                                                    | Other                                                                                                    | \$                    |  |
| Assessment Plan 3                                                                                                    | Additional Information / Next Steps:                                                | Students used the scenarios in connection with the developed worksheet and<br>exam scores increased, on average, by 10%. A similar activity will be develope<br>for other sections of the course.] | ad .                  |  |
| 2013-2014 Assessment     Cycle                                                                                                    |                                                                                     | Cancel Cancel Submit                                                                                                    |                       |  |

Click on "Check In" when you are done.

| Merritt College                                                           |                                                              | Merritt Manager   My Account - Logout   🕜 Help   🗄 taskstream                                      |
|---------------------------------------------------------------------------|--------------------------------------------------------------|----------------------------------------------------------------------------------------------------|
| A Shared Resources Locate                                                 | m Messages Resource Tools II. Analytics                      |                                                                                                    |
| 🖋 Edit Content 📮 Discuss                                                  | on VSubmission & Read Reviews                                |                                                                                                    |
| BIOSC 30 GENOMICS THEORY                                                  | (Workspace: Course Assessment & Continuous Improvement Plan) | Web View                                                                                           |
| Cycle                                                                     | Content Log                                                  | Check In 🔽 Share 🛛 🖨 Print 🐘 PDF                                                                   |
| Assessment Plan<br>Assessment Results<br>Actions to Improve<br>Learning   | ♦ Status Report                                              | Work in Checked out: 11/05/2013 11:24:03 AM (PST)<br>Checked out to: Merritt Manager               |
| Status Report 2012-2013 Assessment Cycle                                  | Directions     Review Method                                 |                                                                                                    |
| Assessment Plan                                                           |                                                              |                                                                                                    |
| Assessment Findings     Actions to Improve     Learning     Status Report |                                                              | <ul> <li>Show Actions</li> <li>✓</li> <li>✓</li> <li>✓</li> <li>✓</li> <li>✓</li> <li>✓</li> </ul> |
| <u>2013-2014 Assessment</u><br><u>Cycle</u>                               | ▼ BIOSC 30 GENOMICS THEORY Outcome Set                       |                                                                                                    |
| Assessment Plan                                                           | Outcome                                                      |                                                                                                    |
| Actions to Improve<br>Learning                                            | 1. • Action: Group work stations                             |                                                                                                    |

## You can make comments and then click "Submit Comment"

| Merritt College                            |                                                                                    | Merritt Manager   My Account + Logout   🕜 Help   🖥 taskstream |  |
|--------------------------------------------|------------------------------------------------------------------------------------|---------------------------------------------------------------|--|
| A Shared Resources Locator Messages        | Resource Tools II. Analytics                                                       |                                                               |  |
| 🖉 Edit Content 🗦 Discussion 🗸 Sub          | mission & Read Reviews 🙀 Publish 😭 Options &                                       | Info                                                          |  |
| BIOSC 30 GENOMICS THEORY (Workspace:       | Course Assessment & Continuous Improvement Plan)                                   | Web View                                                      |  |
| Cycle Check In St                          | Icrosoful                                                                          |                                                               |  |
| Assessment Plan                            | Assessment Plan                                                                    |                                                               |  |
| Assessment Results You have che            | You have checked in the following area: 2013-2014 Assessment Cycle : Status Report |                                                               |  |
| Actions to Improve                         | © Return to Work Area                                                              |                                                               |  |
| Status Report Optional                     |                                                                                    |                                                               |  |
| 2012-2013 Assessment Cycle                 | Check in all other areas checked out by you (not applicate                         | ole).                                                         |  |
| Assessment Plan                            | Add comment to the revision history log:                                           |                                                               |  |
| Assessment Findings                        |                                                                                    |                                                               |  |
| Actions to Improve<br>Learning             | *                                                                                  |                                                               |  |
| Status Report                              |                                                                                    | <i>R</i>                                                      |  |
| 2013-2014 Assessment <u>Cycle</u>          | What would you like to do next?<br>Return to work area Go to Submission Area       |                                                               |  |
| Assessment Findings     Actions to Improve | Submit Comment                                                                     |                                                               |  |